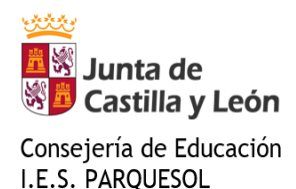

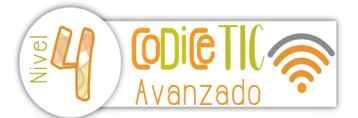

## Cómo Actualizar, Cambiar o Modificar mi Contraseña de Educacyl

- > Para modificar tu contraseña sigue estos pasos:
  - 1. Accede a Educacyl
  - Autentícate con tu usuario/contraseña.
    Si no recuerdas la contraseña consulta este apartado: https://www.educa.jcyl.es/gestionclaves
  - Es posible que al realizar la autenticación te lleve directamente a la pantalla del cambio de contraseñas. Si no es así, debes ir al apartado "Mis datos".
  - 4. En ese apartado, sigue el enlace "Acceso al cambio de contraseña".
- > También puedes modificar tu contraseña directamente desde el siguiente enlace:

https://adfs.educa.jcyl.es/adfs/portal/updatepassword

## ATENCIÓN

Las nuevas contraseñas deben cumplir con los siguientes requisitos de complejidad:

- Debe tener una longitud mínima de 12 caracteres.
- **PUEDE** contener números (0, 1,....9), símbolos (¡,#,\$,%,&,+,-,\_, etc...), y letras mayúsculas (A...Z) y minúsculas (a...z).
- o DEBE contener al menos 3 de las 4 opciones anteriores
- Intervalo mínimo entre cambios 2 días
- La contraseña no puede coincidir con ninguna de las 24 anteriores.

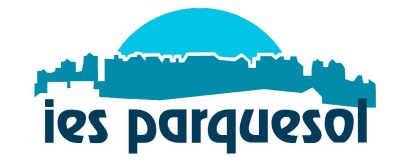

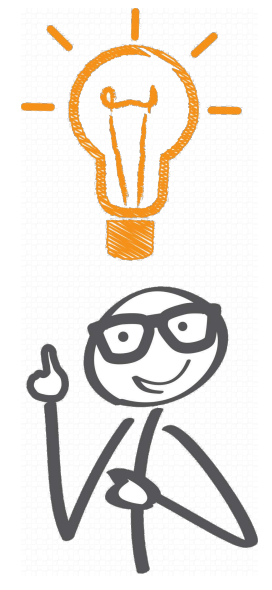